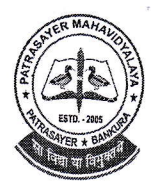

(M): - 9434189238 PATRASAYER MAHAVIDYALAYA

Estd.-2005

### P.O.-PATRASAYER \* P.S.-PATRASAYER \* DIST-BANKURA \* 722206

Govt. Reg. No.-719-Edn (CS) dt.24.10.05 Affiliated to Bankura University d t. 01.01.2017(G.O.No.1098-Edn (U)/1U (BAN)-06116 dt.26.12.2016) Web site:-www.patrasayermahavidyalaya.in Email:- patrasayermahavidyalaya@gmail.com

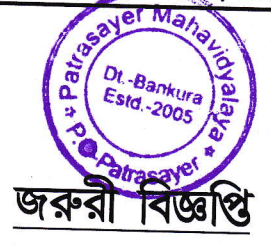

বাঁকুড়া বিশ্ববিদ্যালয়ের নির্দেশ অনুযায়ী পাত্রসায়ের মহাবিদ্যালয়ের প্রথম সেমেস্টারের সকল ছাত্র-ছাত্রীকে (Both Regular & SNC) জানানো যাচ্ছে যে, আজ অর্থাৎ ০৭.০২.২০২২ (5P.M) থেকে ১৪.০২.২০২২ তারিখ পর্যন্ত অনলাইনের মাধ্যমে চূড়ান্ত পরীক্ষার ফর্ম ফিলাপ হবে। প্রত্যেক ছাত্র-ছাত্রীকে বাঁকুড়া বিশ্ববিদ্যালয়ের Website-এ (https://bkuresults01.com) গিয়ে নিজ নিজ User id & Password (বাঁকুড়া বিশ্ববিদ্যালয় থেকে দেওয়া) দিয়ে Log in করে ফর্ম ফিলাপের Examination Feesটি পেমেন্ট করতে হবে, নচেৎ চুড়ান্ত পরীক্ষার ফর্ম ফিলাপ প্রক্রিয়াটি অসম্পূর্ণ থাকবে।

UG (Honours +Programme) SEMESTER-। -এর পরীক্ষার ফর্ম ফিলাপের শেষ তারিখ <u>১৪০২.২০২২</u>

বিঃদ্রঃ- প্রথম সেমেস্টারের চূড়ান্ত পরীক্ষার ফর্মটি অনলাইনে Submit করার পর Acknowledgement Slip টি নিজের প্রয়োজনে Print করে রাখতে হবে।

Any type of issue/problem faced while completing the activity may be intimated to payment@bankurauniv.ac.in

Sikon ortosfor

তারিখ-০৭.০২.২০২২

Patrasayer Mahavidyalaya Patrasayer :: Bankura

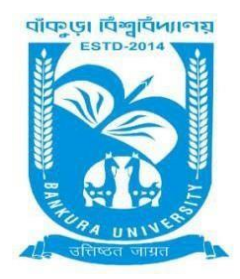

# **BANKURA UNIVERSITY**

(West Bengal Act XIX of 2013- Bankura University Act, 2013) Main Campus, P.O.: Purandarpur, Dist.: Bankura, Pin- 722155, West Bengal Office of the Controller of Examinations

Ref. No.: BKU/CE/UG/49/2022

Date: 06.02.2022

#### **URGENT NOTIFICATION**

#### Subject: Form fill-up for UG (Honours & Programme) Semester - I (both Regular & SNC) Examination of the A.Y. 2021–22

As directed, it is hereby notified for information of all **UG (Honours & Programme) Semester - I** students (**both Regular & SNC**) of the A.Y. 2021 – 22 of Bankura University that form fill-up portal will be live at **5PM** on **07.02.2022.** It will remain active till **14.02.2022**. The students willing to appear in the aforesaid examination must fill-up the examination forms online.

A Student having SNC(s) in Semester - I is advised to fill-up the form, if the same has not been done yet, within the above-mentioned time interval.

#### **Fees Payable:**

Examination Fee of Rs 150/- for all **regular students** (Honours & Programme) Examination Fee of Rs 100/- per paper / course for **all SNC** students

Any type of issue/problem faced while completing the activity may be intimated to payment@bankurauniv.ac.in

## Procedure for Examination Form fill-up for UG (both Honours & Programme) Semesters I students (both Regular & SNC) in relation to UG Odd Semester Examinations of the A.Y. 2021–22

**Step 1:** Using **UID & Password** and entering the **Captcha** login to Bankura University Examination portal. **Step 2:** Click on the **Form Fill-up** icon.

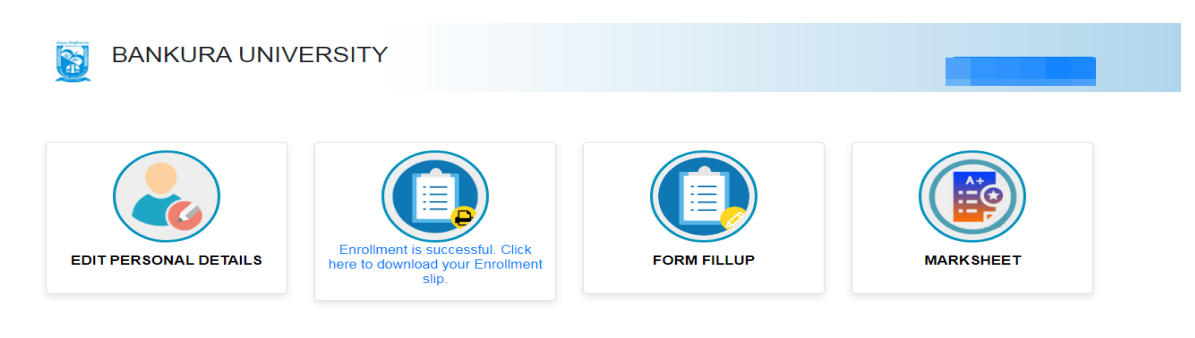

#### Step3: Click on FORM FILLUP FOR ODD SEMESTER 2022

| BANKURA UNIVE         | ĒRS                         | ×     |             |
|-----------------------|-----------------------------|-------|-------------|
| EDIT PERSONAL DETAILS | CODD SEMESTER, A.Y.2021-22) | stip. | FORM FILLUP |
| MARKSHEET             |                             |       |             |

**Step 4**: Check the courses/papers corresponding to current semester (for regular students) and click on the **check box**. The button **Submit for Form Fill-up (Regular)** will be enabled. Click on the button. In this step, only courses/papers corresponding to current semester (for regular students) will be selected.

|                                        | _                                                         |                                                                                                    |                                                                                                    |
|----------------------------------------|-----------------------------------------------------------|----------------------------------------------------------------------------------------------------|----------------------------------------------------------------------------------------------------|
|                                        |                                                           |                                                                                                    |                                                                                                    |
|                                        |                                                           |                                                                                                    |                                                                                                    |
|                                        |                                                           |                                                                                                    |                                                                                                    |
|                                        |                                                           |                                                                                                    |                                                                                                    |
|                                        |                                                           |                                                                                                    |                                                                                                    |
|                                        |                                                           |                                                                                                    |                                                                                                    |
|                                        |                                                           |                                                                                                    |                                                                                                    |
|                                        |                                                           |                                                                                                    |                                                                                                    |
| e correct to the best of my knowledge. | bmit for 1st year SNC I                                   | orm Fillup                                                                                                    |                                                                                                    |
|                                        |                                                           |                                                                                                    |                                                                                                    |
|                                        |                                                           |                                                                                                    |                                                                                                    |
|                                        | e correct to the best of my knowledge.<br>Submit for Forr | e correct to the best of my knowledge. Submit for Form Fillup (Regular) e correct to the best of my knowledge. Submit for 1st year SNC F | e correct to the best of my knowledge.<br>Submit for Form Fillup (Regular)<br>e correct to the best of my knowledge.<br>Submit for 1st year SNC Form Fillup |

**Step 5**: Selected courses/papers corresponding to current semester will be displayed as in the following screen. Additionally, regular students with SNC/students want to appear only for SNC check the courses/papers carefully. Also check the **number of SNC courses/papers**. Click on the check box and finally click on Submit button(s). In this step SNC courses/papers, if any, will be selected.

| college immer<br>মনহ গেশহৈকে:<br>করে।                           | raespapers and number (<br>listely for necessary corre<br>বাঁ প্ৰদা পঞ্জিয়াৰ গগে ৫০ক ক | র কারে তেওঁসেকভার্ববাস্য, দ এ<br>হেতিল, গ বল্য<br>বঃ বনি শেশবেংকার্থ রাথবাস্তের | ny, carendity, if there is any error anen<br>n SNC বেশাহাকে।পঁ সংখ্যায় স্কুল খ্যাকে ভাব | don't proceed further to compete the proce | ss. Contact with y |
|-----------------------------------------------------------------|-----------------------------------------------------------------------------------------|---------------------------------------------------------------------------------|------------------------------------------------------------------------------------------|--------------------------------------------|--------------------|
|                                                                 |                                                                                         |                                                                                 |                                                                                          |                                            |                    |
| Semester<br>Regular Su                                          | Course Code                                                                             | Paper Type                                                                      | Subject                                                                                  |                                            | Amour              |
| Semester<br>Regular Su                                          | Course Code<br>bjects (Sem - )                                                          | Paper Type                                                                      | Subject                                                                                  |                                            | Amour<br>150       |
| Semester<br>Regular Su                                          | Course Code<br>bjects (Sem - )                                                          | Paper Type                                                                      | Subject                                                                                  |                                            | Amour<br>150       |
| Semester<br>Regular Su<br>III                                   | Course Code<br>bjects (Sem - )                                                          | Paper Type                                                                      | Subject                                                                                  |                                            | Amour<br>150       |
| Semester<br>Regular Su<br>III<br>III<br>III                     | Course Code<br>bjects (Sem - )                                                          | Paper Type                                                                      | Subject                                                                                  |                                            | Amoun<br>150       |
| Semester<br>Regular Su<br>III<br>III<br>III<br>III<br>III       | Course Code                                                                             | Paper Type                                                                      | Subject                                                                                  |                                            | Amoun<br>150       |
| Semester<br>Regular Su<br>III<br>III<br>III<br>III<br>SNC Subje | Course Code<br>bjects (Sem - )                                                          | Paper Type                                                                      | Subject                                                                                  |                                            | Amoun<br>150       |

COPYRIGHTS © 2021 BANKURA UNIVERSITY, POWERED BY EBEST SOLUTIONS PVT LTD.

**Note:** For all the above-mentioned cases in Step 4 & Step 5, if there is any error(s) related to courses/papers or number of papers then don't proceed further to complete the process. Contact with your college immediately for necessary correction.

**Step 6**: After submission the following screen containing the submitted courses/papers along with total fees to be paid will appear. Click on **Payment**.

**Step7:** A security notification will appear on the screen. Click on **Click to Continue** to proceed.

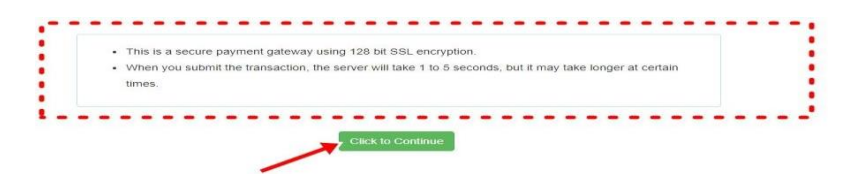

**Step8**: Choose the desire payment mode to pay the fees by clicking on appropriate **CLICK HERE** button and proceed further to complete the payment.

| PPI Net Panking / yong                                         | m                                                                 |                     |
|----------------------------------------------------------------|-------------------------------------------------------------------|---------------------|
| Bank Charges: 11.8                                             | Bank Charges: 17.7                                                |                     |
|                                                                | Dank Grafges. 17.7                                                |                     |
| CLICK HERE                                                     | CLICK HERE                                                        |                     |
|                                                                |                                                                   |                     |
| Payments                                                       |                                                                   |                     |
| Name adapt concerning and time to could follow (C. Coudit.     | Card Onlines (D for Dahli Card)                                   |                     |
| rease select appropriate card type to avoid failures (C-Credit | Sard Options/D for Debit Card)                                    |                     |
|                                                                |                                                                   |                     |
| State Bank Debit Cards                                         | Other Bank Debit Cards                                            | Credit Cards        |
| Bank Charries: 0.0                                             | Bank Charges: 0.0                                                 | Bank Charges: 12.98 |
| Bank Charges: 0.0                                              |                                                                   |                     |
|                                                                | CLICK HERE                                                        |                     |
| CLICK HERE                                                     | CLICK HERE                                                        | CLICK HERE          |
| CLICK HERE                                                     | CLICK HERE                                                        | CLICK HERE          |
| CLICK HERE                                                     |                                                                   | CLICK HERE          |
| CLICK HERE                                                     |                                                                   | CLICK HERE          |
| Payments Modes                                                 | CLICK HERE                                                        | CLICK HERE          |
| Payments Modes REFT NEFT/RTOS Bank Charges: 15.0               | CLICK HERE<br>SBI Branch<br>Cash and Cheque<br>Bank Charger 58 0  | CLICK HERE          |
| CLICK HERE Payments Modes REFT/RTG5 Bank Charges: 15.0         | CLICK HERE<br>SBI Branch<br>Cash and Cheque<br>Bank Charges: 59,0 | CLICK HERE          |

**Step9:** After Payment a **Payment Receipt cum Acknowledgement slip** of filled up Form will be generated. Take a print out of the slip.

|                                             | BANKURA UNIVERSITY                                                                                                    |                                                                                  |
|---------------------------------------------|----------------------------------------------------------------------------------------------------|----------------------------------------------------------------------------------|
| AL 04 (1993)                                | -                                                                                                    |                                                                                  |
| MIPH T-MARK                                 | Application For Examinitation Form Fillup                                                                                                    |                                                                                  |
| To                                          |                                                                                                    |                                                                                  |
| The Controller of Examinations              |                                                                                                    |                                                                                  |
| Barkura University                          |                                                                                                    |                                                                                  |
| P.O. Purandarpur, Dist- Bankura, WB PIN-722 | 100                                                                                                    |                                                                                  |
|                                             | Through:                                                                                                    |                                                                                  |
|                                             | Ref.                                                                                                    |                                                                                  |
|                                             |                                                                                                    |                                                                                  |
|                                             |                                                                                                    |                                                                                  |
| SE.                                         | toost and as and respective in the Damadaland of Database (Instated) (I are problem for Data Ellips)."                                                                                                    |                                                                                  |
| at the graderiar usar with the fold         | unante querante presentante en esta autobraneara en comparante entre entre abbelande en conservante.                                                                                                    |                                                                                  |
| UID No                                      |                                                                                                    |                                                                                  |
| Name                                        |                                                                                                    |                                                                                  |
| College/University                          |                                                                                                    |                                                                                  |
| Transaction kd                              |                                                                                                    |                                                                                  |
| Payment Date: 08-01-2022                    |                                                                                                    |                                                                                  |
| Payment Status Success                      |                                                                                                    |                                                                                  |
|                                             |                                                                                                    |                                                                                  |
|                                             | All and a second second s |                                                                                  |
| Course Code                                 | Course Title                                                                                                    |                                                                                  |
| Course Code                                 | Course Title                                                                                                    |                                                                                  |
| Course Code                                 | Course Trise                                                                                                    |                                                                                  |
| Course Code                                 | Course Title                                                                                                    |                                                                                  |
| Course Code                                 | Course Title                                                                                                    |                                                                                  |
| Course Code                                 | Course Title                                                                                                    |                                                                                  |
| Course Code                                 | Course Title                                                                                                    |                                                                                  |
| Course Code                                 | Course Title                                                                                                    |                                                                                  |
| Course Code                                 | Course Title                                                                                                    |                                                                                  |
| Course Code                                 | Course Title                                                                                                    | et be based on accenance for all internal                                        |
| Course Code                                 | Course Title                                                                                                    | at be based on appearing for all internal                                        |
| Course Code                                 | Course Title                                                                                                    | It be based on appearing for all tritemat                                        |
| Course Code                                 | Course Title                                                                                                    | et be based on appearing for all Internal                                        |
| Course Code                                 | Course Title                                                                                                    | kt be based on appearing for all Internal                                        |
| Course Code                                 | Course Title                                                                                                    | et be based on appearing for all triemat                                         |
| Course Code                                 | Course Title                                                                                                    | it be based on appearing for all Internal<br>Transing<br>Signature of the Cando  |
| Course Code                                 | Course Title                                                                                                    | et be basied on appearing für all Internat<br>Transing<br>Barrister af the Cardi |
| Course Code                                 | Course Title                                                                                                    | et be based on appearing for all Internat<br>Transing                            |
| Course Code                                 | Course Title                                                                                                    | et be based on appearing for all Internal<br>Training                            |
| Course Code                                 | Course Title                                                                                                    | tt be besied on appearing for all internal<br>Training                           |
| Course Code                                 | Course Title                                                                                                    | ist be based on appearing for all Internat<br>Transing                           |
| Course Code                                 | Course Title                                                                                                    | et be based on appearing for all Internal<br>Training                            |
| Course Code                                 | Course Title                                                                                                    | et be based on appearing for all triemat<br>Theorem<br>Sprature of the Cercli    |

Procedure for refund request if multiple payments are done

**STEP 1:** Using **UID& Password** and entering the **Captcha** login to Bankura University Examination portal. **Step 2:** Click on FILL UP AND SUBMIT THE FORM FOR REFUND IF MULTIPLEPAYMENTS AREDONE.

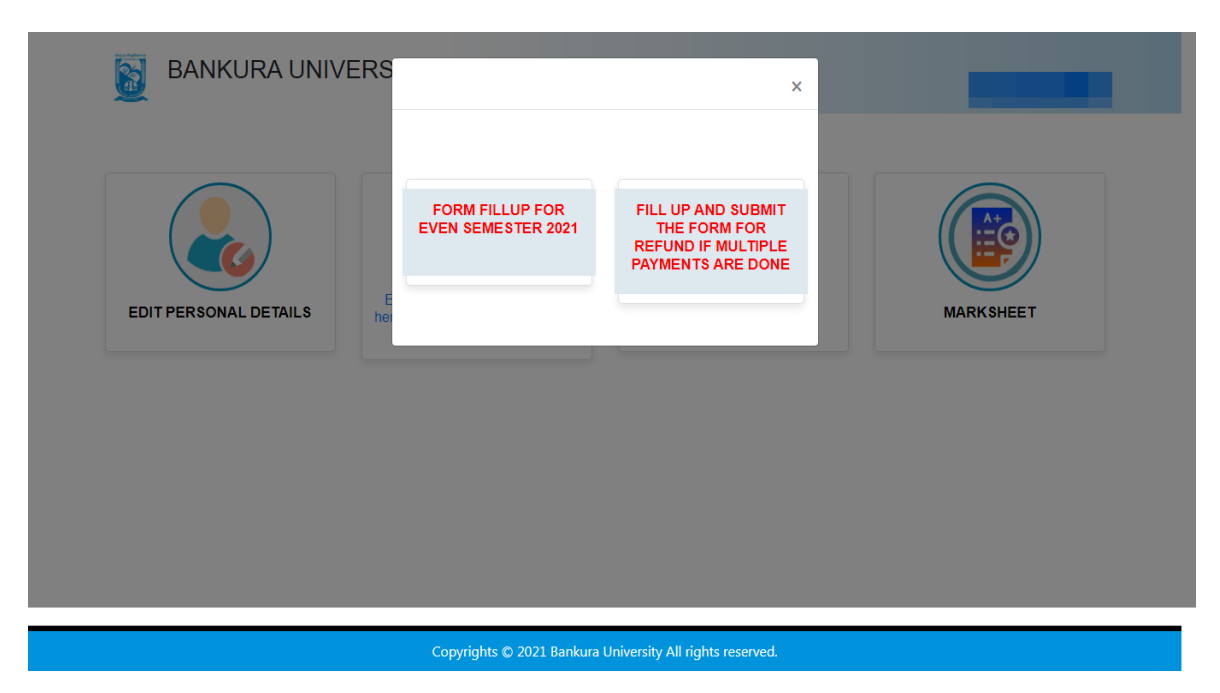

**Step3:** Fill up the form with appropriate details and click on the **Submit** button to generate multiple payments refund request.

| F                                                                                                    | orm related to multiple payments refund                                                                                                    |   |  |
|----------------------------------------------------------------------------------------------------|----------------------------------------------------------------------------------------------------|---|--|
|                                                                                                    | information                                                                                                    |   |  |
| Paymer                                                                                                    | t reference no('s):                                                                                                    |   |  |
| provid                                                                                                    | e all the reference nos. separated by comma                                                                                                    |   |  |
| Accoun                                                                                                    | t Number (Where refund will be done):                                                                                                    |   |  |
| Retype                                                                                                    | Account Number:                                                                                                    |   |  |
| A/C Ho                                                                                                    | der Name:                                                                                                    |   |  |
| Bank N                                                                                                    | ame:                                                                                                    |   |  |
| Branch                                                                                                    | Name:                                                                                                    |   |  |
| IFSC Co                                                                                                    | de:                                                                                                    |   |  |
|                                                                                                    | Submit                                                                                                    |   |  |
| After submis<br>be refunded                                                                                     | sion of this form don't worry, please be patient. Your additional money wi<br>soon to your bank account if your claim is found valid after verification. | • |  |
| here a second second second second second second second second second second second second second second second | v overv please Email to bkupavment®omail.com                                                                                                    |   |  |

Sd/-

Dr. Shibaji Panda Controller of Examinations

Copy to:

- 1. The Registrar, Bankura University
- 2. The Finance Officer, Bankura University
- 3. The Dean, Bankura University
- 4. The Inspector of Colleges, Bankura University
- 5. All Principals/TiCs/OiCsof affiliated colleges of Bankura University
- 6. The Co-ordinator Santali Vernacular, Bankura University
- 7. The Secretary to the Hon'ble Vice Chancellor, Bankura University